### COME UTILIZZARE IL SERVIZIO MODULISTICA SMART

Si può accedere al servizio tramite un qualsiasi collegamento INTERNET all'indirizzo: <u>https://web.spaggiari.eu</u> oppure in alternativa cliccando sulla voce "Modulistica Smart" del Menù "Menù Servizi Sito" del nostro sitoweb <u>http://www.iislonato.gov.it/</u> e successivamente cliccando sull'indirizzo <u>https://web.spaggiari.eu</u>

1. Nella pagina che si dovrebbe aprire inserire il proprio nome UTENTE, che inizia con BSII0024. e la propria PASSWORD.

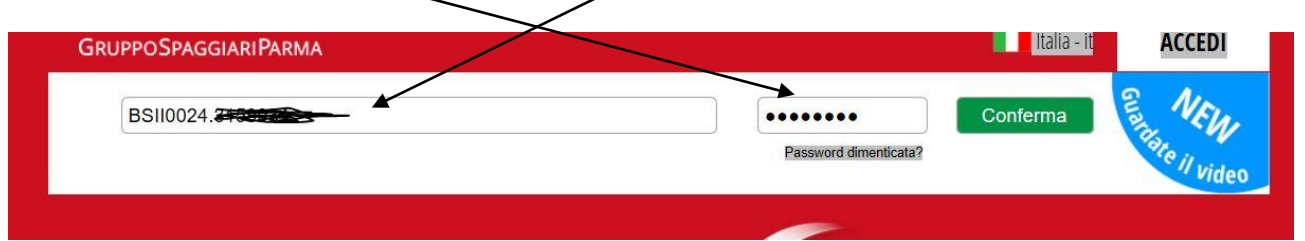

# 2. Cliccare quindi sulla voce MODULISTICA

| CLASSEV/VA                                             | Registri e didattica multimediale                          | ?                          | Esci                    |
|--------------------------------------------------------|------------------------------------------------------------|----------------------------|-------------------------|
| ultimo accesso: 06-02 ora 11:44                        |                                                            | EDGMAN COLOR               |                         |
| 📄 👋 SEMINARI ONLINE SUI PROGETTI                       | GUARDA COME ACCEDERE AL SERVIZIO E CONSULTARE              |                            |                         |
| Alunni Client - Invio Informazioni d' contesto Invalsi | O1 00 22 56 Webinar Gestione colloqui Individuali e Genera | lli 02<br><sub>Giomi</sub> | 01 22 56<br>Ore Min Sec |
| ANNO PRECEDENTE                                        | Vai all'a.s. 2015/2016<br>Vai all'anno precedente          |                            | <b>?</b><br>Aiuto       |
| MODULISTICA<br>Modulistica Smart                       | Compila online i moduli                                    |                            | ?<br>Aiuto              |

## 3. Scegliere il modulo tra quelli proposti

| CLASSEV/VA | 📩 Esci                                     |
|------------|--------------------------------------------|
|            | BSII0024 – LONATO DEL GARDA LACIMO CRIDATE |
| Moduli     |                                            |
|            |                                            |

#### Elenco Moduli Modulistica On-Line

| Mod: 049       |                                |          |  |  |
|----------------|--------------------------------|----------|--|--|
| Astensione obb | ligatoria post parto           |          |  |  |
| Mod: 016       |                                |          |  |  |
| Comunicazione  | di astensione obbligatoria pos | st parto |  |  |

## 4. Compilare il modulo

| EAGGEVIVA                                                |                                  | Ě Esci                              |
|----------------------------------------------------------|----------------------------------|-------------------------------------|
|                                                          | BSII0024 – LONATO I              | DEL GARDA LUCARIA                   |
| lod. 007 – ISTITUTO DI ISTRUZIONE SUPERIORE              |                                  |                                     |
| chiesta assenza per malattia                             |                                  |                                     |
| RICHIESTA                                                |                                  |                                     |
|                                                          |                                  |                                     |
| ati Richiedente:                                         |                                  |                                     |
| ati Richiedente:<br>Cognome e Nome                       | Maschio                          | Femmina                             |
| ati Richiedente:<br>Cognome e Nome<br>Economic Civiliana | Maschio                          | Femmina<br>O                        |
| ati Richiedente:<br>Cognome e Nome<br>                   | Maschio<br>•<br>tempo determinat | Femmina<br>O<br>tempo indeterminato |

# 5. Se richiesto allegare altri documenti

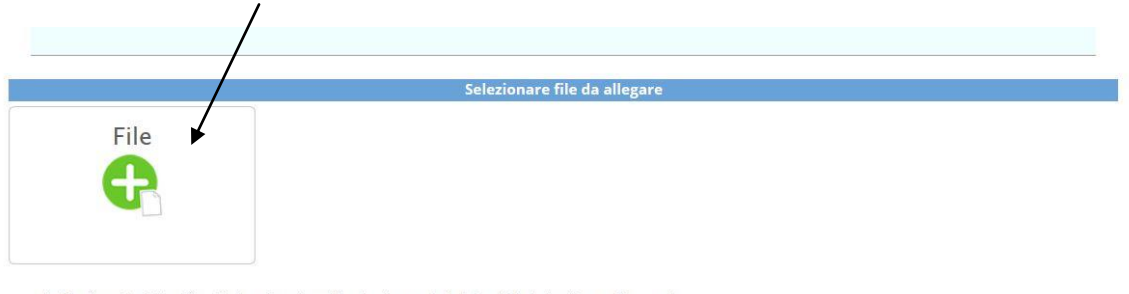

- L'pplicazione della lettera d) va chiesto nel caso in cui il parto sia avvenuto in data anticipata rispetto a quella presunta.

- Il certificato ovvero autocertificazione possono essere presentati entro 30 gg. dalla nascita del/della figlio/a (cfr comma 2 art. 21 D.lvo 26/03/2001 n. 151).

## 6. Salvare una copia in formato PDF ed INVIARE

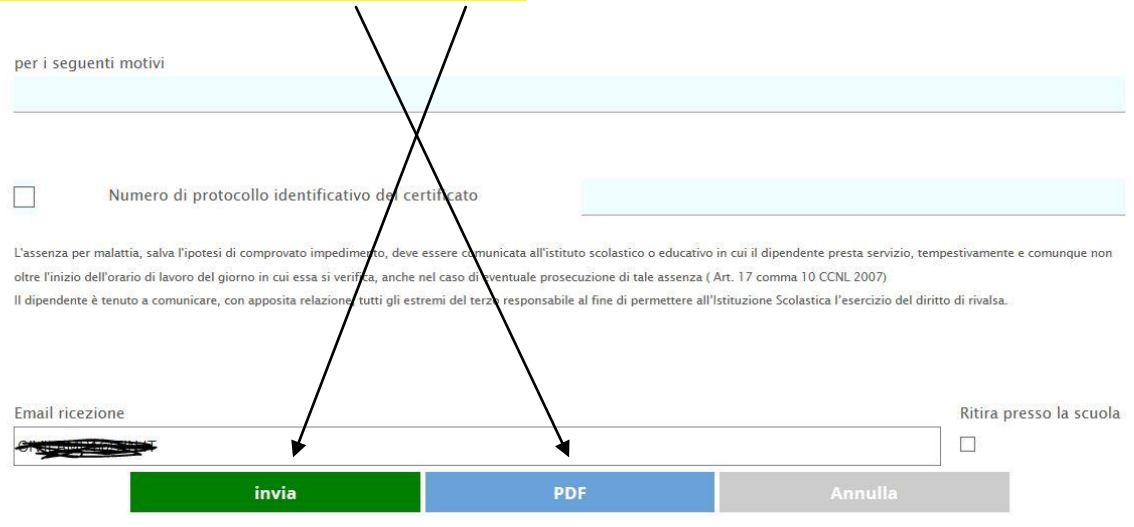